# InsightPower Panel for WinCE 5.0

使用手册

InsightPower Panel

## 目录

| 第1章 简介     | 3 |
|------------|---|
| 功能与特色      | 3 |
| 系统架构       | 3 |
| 支持厂商       | 3 |
| 第2章 初始安装   | 4 |
| 安装主程序      | 4 |
| 连接UPS通讯线   | 4 |
| 第3章 功能介绍   | 6 |
| Main页面:    | 6 |
| UPS页面:     | 6 |
| Event页面:   |   |
| Data页面:    | 7 |
| 第4章 组态设定   |   |
| COM设定:     |   |
| <br>Log设定: |   |
| Other设定:   | 9 |

### 第1章 简介

### 功能与特色

- 透过 RS485 与31部台达NT或T系列UPS通讯 经由RS485可以连接高达31部UPS,监控其状态。
- 可与InsightPower Manager合作同时监控通讯在线UPS的状态 可以在RS485 bus上安装InsightPower Manager监控系统, InsightPower Panel 可以与InsightPower Manager同时工作。
- 显示UPS实时状态、系统图与参数
  可显示UPS状态、系统图以及电压电流等实时数据。
- **将事件文件与历史资料保存在 Flash 中** 可将事件记录与历史数据保存于flash memory中,使用者可以依照flash的大小指 定保存的天数。

# 注意:为使 InsightPower Panel 能与 InsightPower Manager 正常工作,请安装 InsightPower Manager v8.1 或以后版本.

#### 系统架构

InsightPower Panel 可以单独监控RS485通讯在线的所有UPS也可以配合 InsightPower Manager系统共同监视通讯在线的UPS。

当InsightPower Panel单独执行时,它会主动送出询问封包并等待UPS回复。当 InsightPower Manager存在时它会转为聆听模式,此时InsightPower Manager会主 动送出询问封包,当UPS回复给Manager系统时InsightPower Panel会同时撷取并 分析UPS封包。

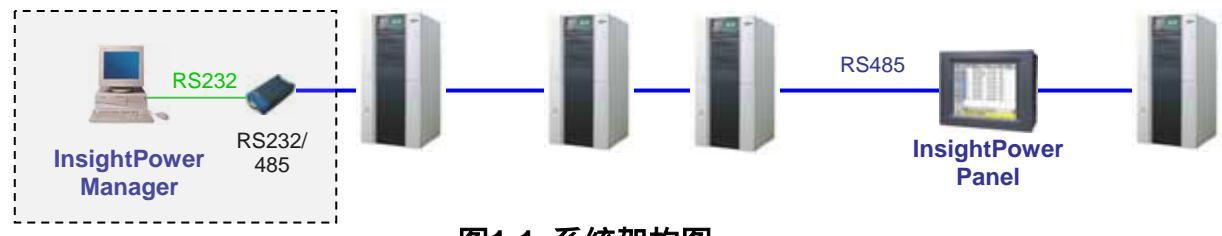

图1-1 系统架构图

支持厂商

InsightPower Panel目前可使用研华Panel PC,型号:TPC-66SN。

## 第2章 初始安装

### 安装主程序

首先请由 Microsoft 网站下载 ActiveSync, 安装完 ActiveSync 后再安装 InsightPower Panel 主程序:

- 1. 由 Microsoft 网站下载 ActiveSync 安装程序。
- 2. 执行 ActiveSync 安装程序将 ActiveSync 安装至您的 PC 上。
- 3. 将 Panel PC 电源打开。
- 4. 将 USB 通讯线连接在您的 PC 与 Panel PC 之间。如图 2-1

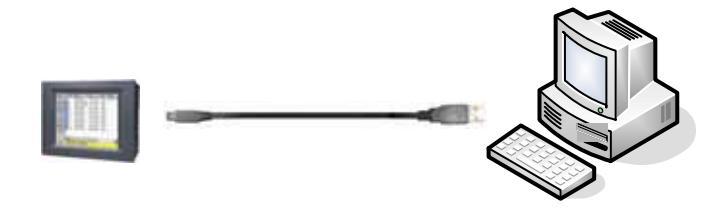

图2-1

5. 此时 ActiveSync 会侦测到有一个装置已连上,请接着打开 ActiveSync 窗口按下 Explore 按钮。如图 2-2

| 😵 Microsoft ActiveSysc      | Mehlie Steven                                                             | SIE 63                                                                  |
|-----------------------------|---------------------------------------------------------------------------|-------------------------------------------------------------------------|
| Eis Yew Iook Help           | \$\$\$0 4400 #M(0) \$                                                     | 助用常业 工具口 裂粉组 💐                                                          |
| 🕥 Ryne 🕑 Rebelste 💢 Eigikon | 00-0                                                                      | Dina 🕞 WHR. 🕼 🦷                                                         |
| Guest                       | Wite D B Manda Device                                                     | - 🔂 B.R.                                                                |
| Connected Hide Detail       | Ream - Date<br>Applexten Dels<br>HerDuk<br>Wry Downseith<br>Wry Downseith | Type Modulad<br>BERAFLA<br>BERAFLA<br>BERAFLA<br>BERAFLA                |
| Information Type Dates      | Codel Paul                                                                | 電波2014年<br>電波2014月<br>電波2014月<br>電波2014月<br>電波2014日<br>開設 2001654 7年09… |
|                             | 4) (                                                                      | 2.4                                                                     |
|                             | B sheets0                                                                 | I MADE T                                                                |

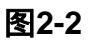

- 6. 于 Mobile Device 窗口中进入 HardDisk\Startup 目录中。
- 7. 将 InsightPower Panel 主程序复制到 HardDisk\Startup 目录中。
- 8. 重新启动 Panel PC, IlnsightPower Panel 会在 Panel PC 重新启动后执行。

### 连接UPS通讯线

Delta UPS 的 RS485 Dsub9 接头接脚如下:

| Pin Number | Description |
|------------|-------------|
| 1          |             |
| 2          | T+ (Data+)  |
| 3          | T- (Data-)  |
| 4          | R+          |
| 5          | R-          |
| 6          |             |

InsightPower Panel

| 7 |  |
|---|--|
| 8 |  |
| 9 |  |

接着您需要连接 Panel PC 与 UPS 的 RS485 连接线. 采用研华 AdvanTech TPC-66 的 Panel PC 设定如下:

TPC-66 的 COM4 内建 RS485 无终端电阻。在实体上 COM3 与 COM4 共享,所以 在后盖板只会见到 3 个 COM Port,即 COM1~COM3。COM4 与 COM3 共享。

| Pin Number | Description |
|------------|-------------|
| 1          | Data-       |
| 2          |             |
| 3          |             |
| 4          | Data+       |
| 5          | GND         |
| 6          |             |
| 7          |             |
| 8          |             |
| 9          |             |

将 Data+接到 Data+, Data-接到 Data-,也就是如图 2-3 所示。

TPC-66

 $\circ$ 

0

0

图2-3

5

### 第3章 功能介绍

图 3-1 左方是菜单按钮:

Main、UPS、Event 与 Data 四个按钮可以切换目前所观察的页面。

Login 是登入窗口, Scan 按钮可以令 InsightPower Panel 重新扫描目前连接在 RS485 上的 UPS。Exit 则可以停止 InsightPower Panel 退出至 WinCE 系统。

最左下方显示目前与 UPS 通讯的 ID 号码,右下方状态列会轮流显示目前所发生的事件。

#### Main页面:

列出所有联机的 UPS,显示目前状态、负载与电池电压。

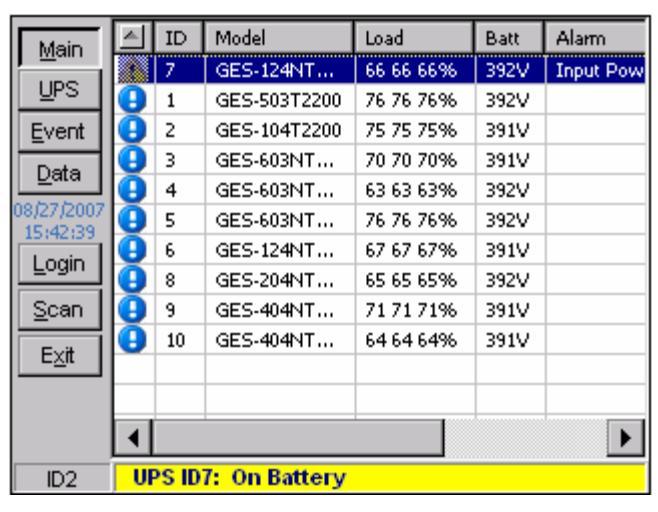

图3-1

#### **UPS**页面:

包含3个子页面: Property、Diagram与Alarm。

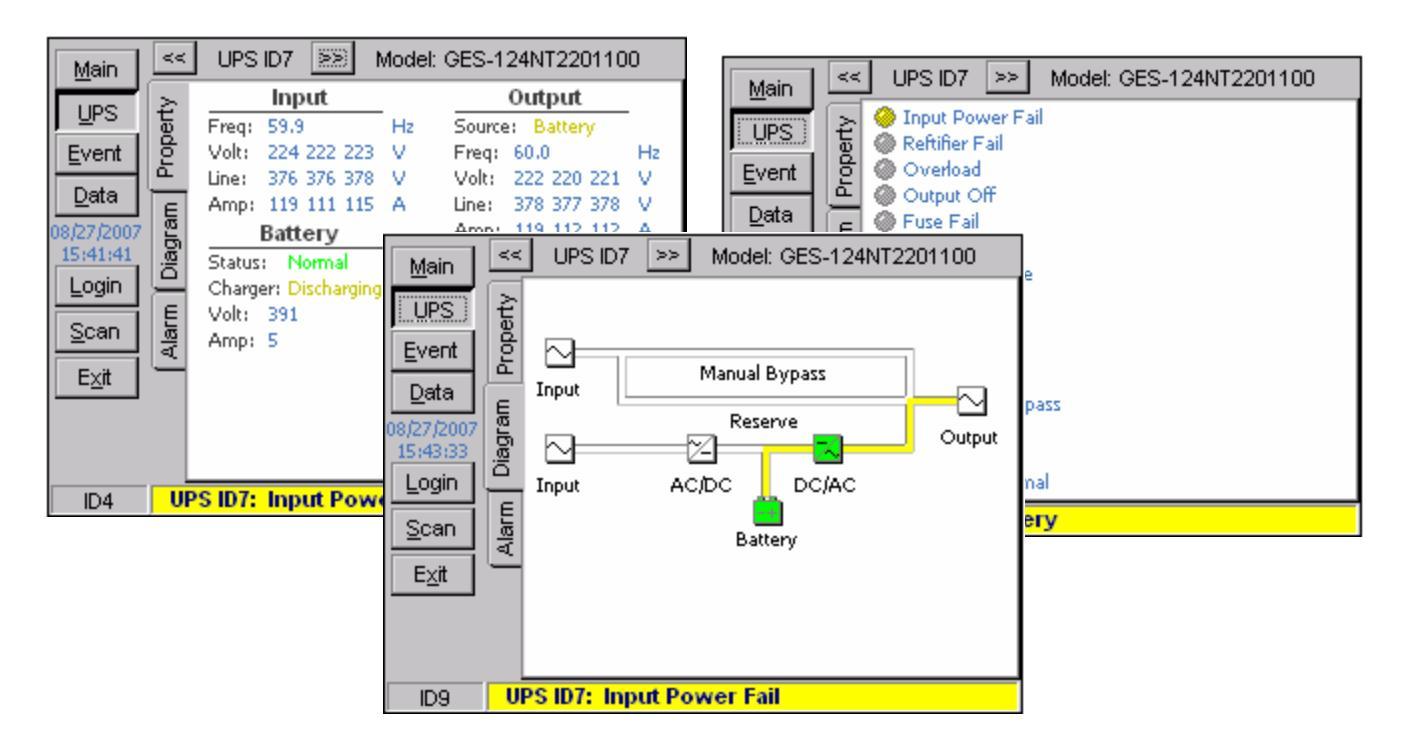

#### 图3-2

### Event页面:

显示储存在 flash memory 中的历史事件,使用者可以依照 UPS ID 号码来查询单台 UPS 的事件记录。Critical、Warn 与 Info 用来表示是否显示紧急、警告或讯息事件记录。

| <u>M</u> ain  | UPS ID: All 🔽 🔽 Critical 🔽 Warn 🔽 Info |    |       |          |                  |         |
|---------------|----------------------------------------|----|-------|----------|------------------|---------|
| UPS           |                                        | ID | Date  | Time     | Event            | <b></b> |
| Event         | 23                                     | З  | 08/21 | 17:21:23 | Fuse Fail        |         |
| ELYCELLS      |                                        | 2  | 08/21 | 17:21:23 | On Battery       |         |
| <u>D</u> ata  |                                        | 2  | 08/21 | 17:21:23 | Input Power Fail |         |
| 08/27/2007    | Θ                                      |    | 08/21 | 17:21:09 | System startup   |         |
| 15:45:39      | Θ                                      |    | 08/21 | 17:21:00 | System terminate |         |
| Login         |                                        | з  | 08/21 | 17:20:16 | Fuse Fail        |         |
| Scan          |                                        | 2  | 08/21 | 17:20:15 | On Battery       |         |
|               |                                        | 2  | 08/21 | 17:20:15 | Input Power Fail |         |
| E <u>×</u> it | Θ                                      |    | 08/21 | 17:20:01 | System startup   |         |
|               | Θ                                      |    | 08/21 | 17:19:56 | System terminate | -       |
|               |                                        | -  | 00.01 | 47.46.00 |                  |         |
|               | –                                      |    |       |          |                  |         |
| ID5           | UPS ID7: Input Power Fail              |    |       |          |                  |         |

图3-3

### Data页面:

显示储存在 flash memory 中的历史数据,使用者可以依照 UPS ID 号码来显示单台 UPS 的历史线图。

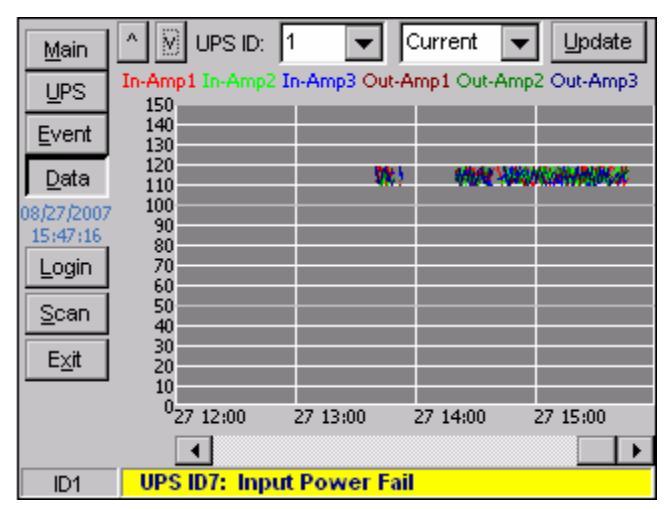

图3-4

### 第4章 组态设定

在进入设定窗口之前您必须先登入。请选择 Login,输入密码(预设密码是 12345678)后 按下 OK。

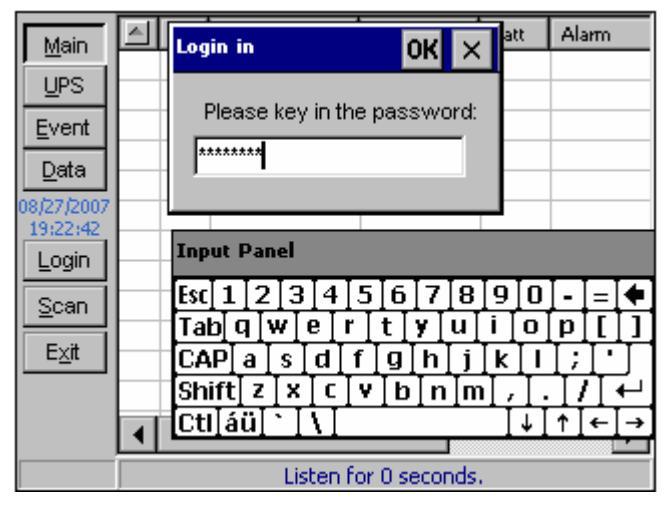

图4-1

此时 Exit 按钮会变更为 Setup 按钮,按下 Setup 按钮开始设定 InsightPower Panel。

#### COM设定:

由 COM Port 选择目前的通讯端口,与 Delta UPS 的通讯速率请选择 2400。Polling 代表 每隔多久时间发送询问封包。Timeout 表示 UPS 多久无响应就判定失败。

| Maie                    | ID Model        | Load  | Batt | Alarm |
|-------------------------|-----------------|-------|------|-------|
| UPS                     | Setup           |       | OK > | ×     |
| <u>E</u> ver            | COM Log Other   |       |      |       |
| <u>D</u> ata<br>08/27/2 | COM Port: COM4  | •     |      |       |
| 19:23:<br>Logo          | Baud Rate: 2400 | •     |      |       |
| Scar                    | Polling: 100    | 🔻 ms  |      |       |
| Setu                    | Timeout: 1      | ▼ sec |      |       |
|                         |                 |       |      |       |
| ID6                     |                 |       |      |       |

图4-2

请注意: 当与 InsightPower Manager 联机工作时, InsightPower Panel 会处于聆听模式. 此时 InsightPower Panel 所处理的讯息是 InsightPower Manager 的 2 倍. 所以若 InsightPower Panel 的 Polling 速度是 100ms 时,则 InsightPower Manager 的询问间隔 应设为 200ms 以上,考虑 CPU 的效能建议延长在 InsightPower Manager 内的设定值是 400ms. InsightPower Panel

### Log设定:

选择 Max Event Log 来设定最多保留事件记录的笔数。Save Data Interval 表示储存历史数据的间隔时间。Keep History Data 可以调整储存历史数据的天数。根据统计每台 UPS 每分钟计录一 次历史数据,一日纪录的档案大小约 300K bytes。

Clear Event Log 按钮可用来清除所有的事件记录。

Clear Data Log 按钮用来清除所有的历史数据文件。

| Maie                    | ID Model                | Load                   | Batt | Alarm |
|-------------------------|-------------------------|------------------------|------|-------|
| UPS                     | Setup                   |                        | ОК   | ×     |
| Ever                    | COM Log Other           |                        |      |       |
| <u>D</u> ata<br>08/27/2 | Max Event Log:          | 1000 💌                 |      |       |
| 19:23:<br>Logo          | Save Data Interval:     | 1 💌                    | min  |       |
| <u>S</u> cal            | Keep History Data:      | 2 💌                    | days |       |
| Setu                    | Clear <u>E</u> vent Log | Clear <u>D</u> ata Log | 3    |       |
| L                       |                         |                        |      |       |
|                         |                         |                        |      |       |
| ID7                     |                         |                        |      |       |

图4-3

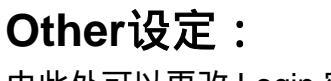

由此处可以更改 Login 密码。

| Main                      | ID Model                        | Load | Batt Alarm |
|---------------------------|---------------------------------|------|------------|
|                           | etup                            |      | ок 🗙       |
| Ever                      | C Password                      | ок 🗙 |            |
| <u>D</u> ata              | (8 bytes maxim                  | um)  |            |
| 08/27/2<br>19:23:<br>Logo | New password:                   | =    |            |
| Setu<br>                  | ↓<br>↓<br>↓<br>↓<br>↓<br>↓<br>↓ |      | :23 PM     |

图4-4